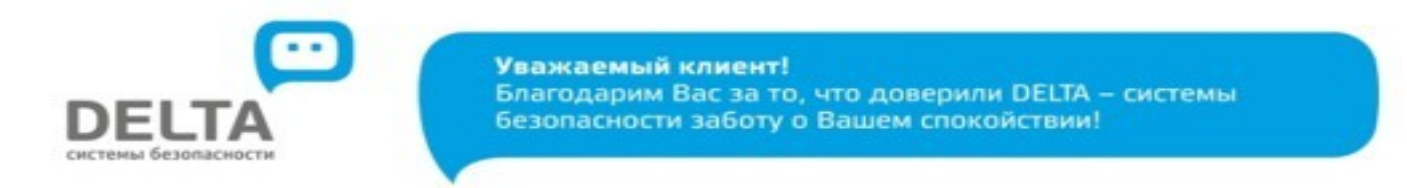

Вы можете произвести оплату с помощью сервиса «Сбербанк ОнЛ@йн».

Для этого необходимо:

- 1. Выбрать вкладку «Платежи и переводы»;
- 2. В поисковой строке ввести <u>ИНН или наименование организации, с</u> кем заключен договор.

| Оплата покупок и услуг<br>нижегородская область г нижний новгород |                                                                                     |       |  |  |  |
|-------------------------------------------------------------------|-------------------------------------------------------------------------------------|-------|--|--|--|
| Q 52561100                                                        | 172                                                                                 | Найти |  |  |  |
| упорядочить:                                                      | по региону по алфавиту по услуге                                                    |       |  |  |  |
| Нижегородская область г Нижний Новгород                           |                                                                                     |       |  |  |  |
| DELTA                                                             | <u>Дельта-НН</u><br>Услуга: Охрана<br>ИНН: 5256110072<br>р/сч: 40702810129420000763 |       |  |  |  |
|                                                                   | Нижегородская область г Нижний<br>Новгород<br>Охранные услуги, домофон              |       |  |  |  |

3. Заполните поле Номер договора или лицевой счет.

**Важно!** Для оплаты в поле «Номер договора или лицевой счет» используется 11-значный номер договора по форме: XX-XXXX-XXXXX

| Оплата: Дельта-НН                                                                                        |                                        |               |                      |  |  |
|----------------------------------------------------------------------------------------------------|----------------------------------------|---------------|----------------------|--|--|
| Заполните поля формы и нажмите на кнопку «Продолжить».<br>Поля, обязательные для заполнения, отмечены *. |                                        |               |                      |  |  |
|                                                                                                    |                                        |               | Добавить в избранное |  |  |
| выбор услуги                                                                                             | заполнение реквизитов                  | подтверждение | статус операции      |  |  |
| Получатель:                                                                                              | Дельта-НН                              |               |                      |  |  |
| Услуга <b>*</b> :                                                                                        | Охрана                                 |               |                      |  |  |
| Оплата с*:                                                                                               | •••• 6884 [Visa Classic] 11087.00 руб. |               |                      |  |  |
| Номер договора или<br>лицевой счет*:                                                                     | 52-1402-XXXXX                          |               |                      |  |  |
|                                                                                                    |                                        |               |                      |  |  |
|                                                                                                    | Отменить                               | Продолжить    |                      |  |  |

- 5. Необходимо заполнить поля формы и нажать кнопку «Продолжить».
  - 6. Проверьте данные. Подтвердите операцию с помощью SMS. После подтверждения операции появится статус платежа «ИСПОЛНЕНО».

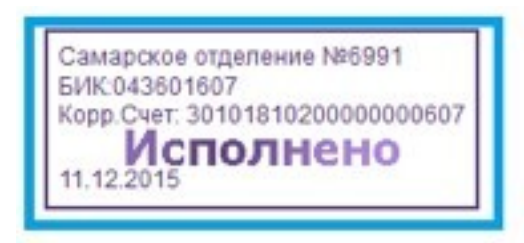